# Google Maps: ingreso a la aplicación para la creación de mapas

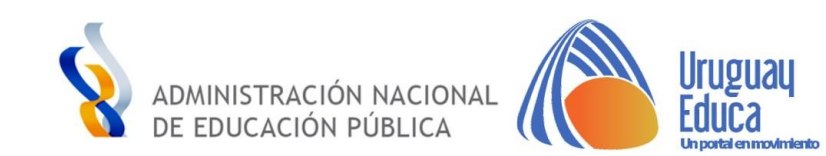

# **GOOGLE MAPS**

- Es un servidor de aplicaciones de mapas en línea.
- Ofrece: mapas, fotografías por satélite e imágenes a nivel de pie de calle con Google Street View.
- Existe una opción de escritorio Google Earth que se descarga de forma gratuita.

# • Utilidades:

- capacidad de realizar acercamientos y alejamientos para mostrar el mapa.
- Búsquedas.
- permite la creación de pasos para llegar a alguna dirección.
- Sus coordenadas están en el sistema WGS842 y se mostrará la latitud y la longitud, positiva para Norte y Este, negativa para Sur y Oeste.
- Creación de mapas personalizados en "My Maps".
- Compartir el mapa.
- Sincronizar el mapa creado en la web con la aplicación en el celular.

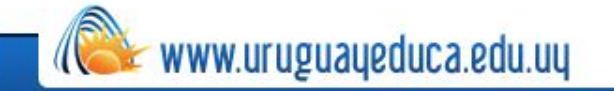

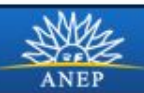

# **CREACIÓN DE MAPAS PERSONALIZADOS EN "MY MAPS - MIS MAPAS"**

- 1. Ingresar a nuestra cuenta de Gmail.
- 2. Seleccionar Google Maps
- 3. Desplegar la barra lateral izquierda y seleccionar MyMaps Mis mapas. Crear Mapa
- 4. En nuestro mapa personalizado podemos:
  - Elegir el mapa (capa) base.
  - Localizar Marcadores (puntos)
  - Añadir Líneas o formas (polígonos)
  - Visualizar sus datos en tabla (tabla de atributos)
  - Añadir indicaciones de rutas
  - Medir distancias y áreas.
  - Compartirlo

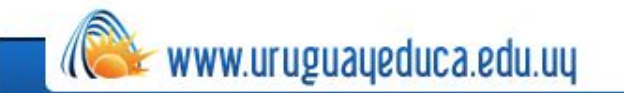

Editar cada uno de estos aspectos, cambiando color y forma.

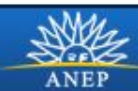

# Luego de ingresar a la cuenta de Google, seleccionar Maps

| Google          | in:trash                                       |                                        | <b>-</b> Q                                      |           | 1        | . 0       | A         |
|-----------------|------------------------------------------------|----------------------------------------|-------------------------------------------------|-----------|----------|-----------|-----------|
| Gmail -         | C .                                            | lás T                                  |                                                 |           |          |           |           |
| REDACTAR        |                                                | Los mensajes que se encuentren en la f | Papelera durante más de 30 días se eliminarán a |           |          | G         |           |
|                 |                                                | No hay                                 | conversaciones en la Papelera.                  |           |          |           |           |
| Recibidos (202) |                                                |                                        |                                                 | Mi Cuenta | Búsqueda | Maps      | )         |
| Destacados      |                                                |                                        |                                                 |           |          |           |           |
| Importantes     |                                                |                                        |                                                 |           |          | 31        |           |
| Chats           |                                                |                                        |                                                 | Pla       | Gmail    | Calendar  |           |
| Enviados        |                                                |                                        |                                                 |           | Ontail   | Guicilia  |           |
| Borradores (6)  |                                                |                                        |                                                 |           | Gt       | G÷        |           |
| Todos           |                                                |                                        |                                                 |           |          | X         |           |
| Spam (2)        |                                                |                                        |                                                 | Fotos     | Google+  | Traductor |           |
| Papelera        |                                                |                                        |                                                 |           |          |           |           |
| Categorías      | 2,44 GB (16%) ocupados de 15 GB<br>Administrar |                                        | Condiciones - Privacidad                        |           | Más      |           |           |
| Más 🕶           |                                                |                                        |                                                 |           |          |           | 014114141 |
|                 |                                                |                                        |                                                 |           |          |           |           |

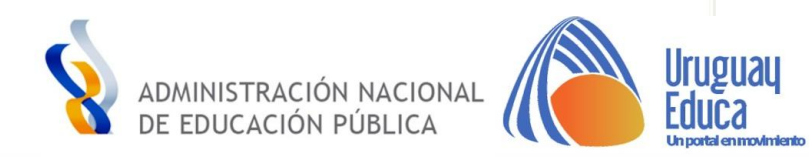

Uruguau

Un portal en movimiento

# Hacer click en donde indica la flecha

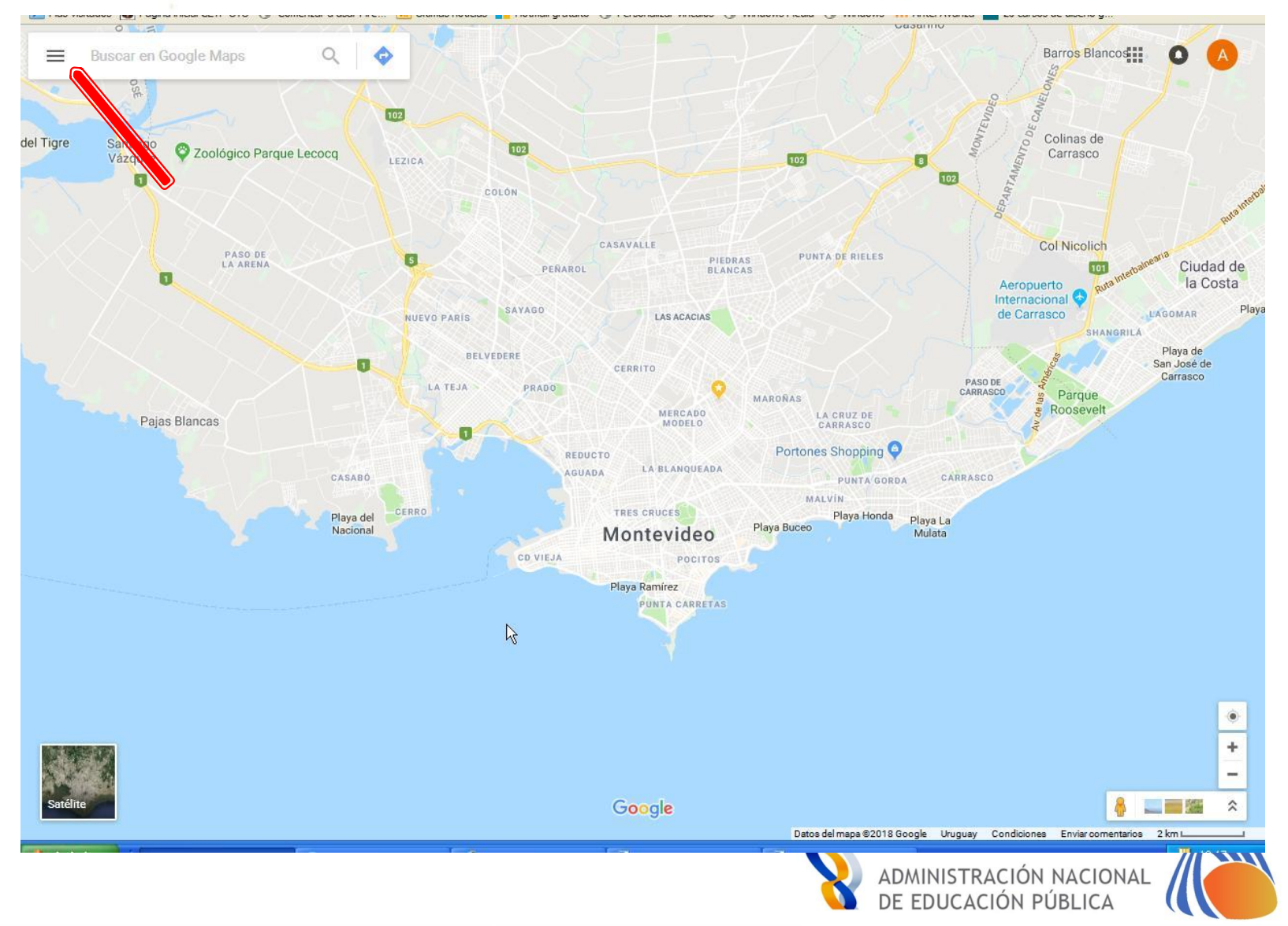

Uruguay

Un portal en movimiento

## Acceder a "Tus sitios"

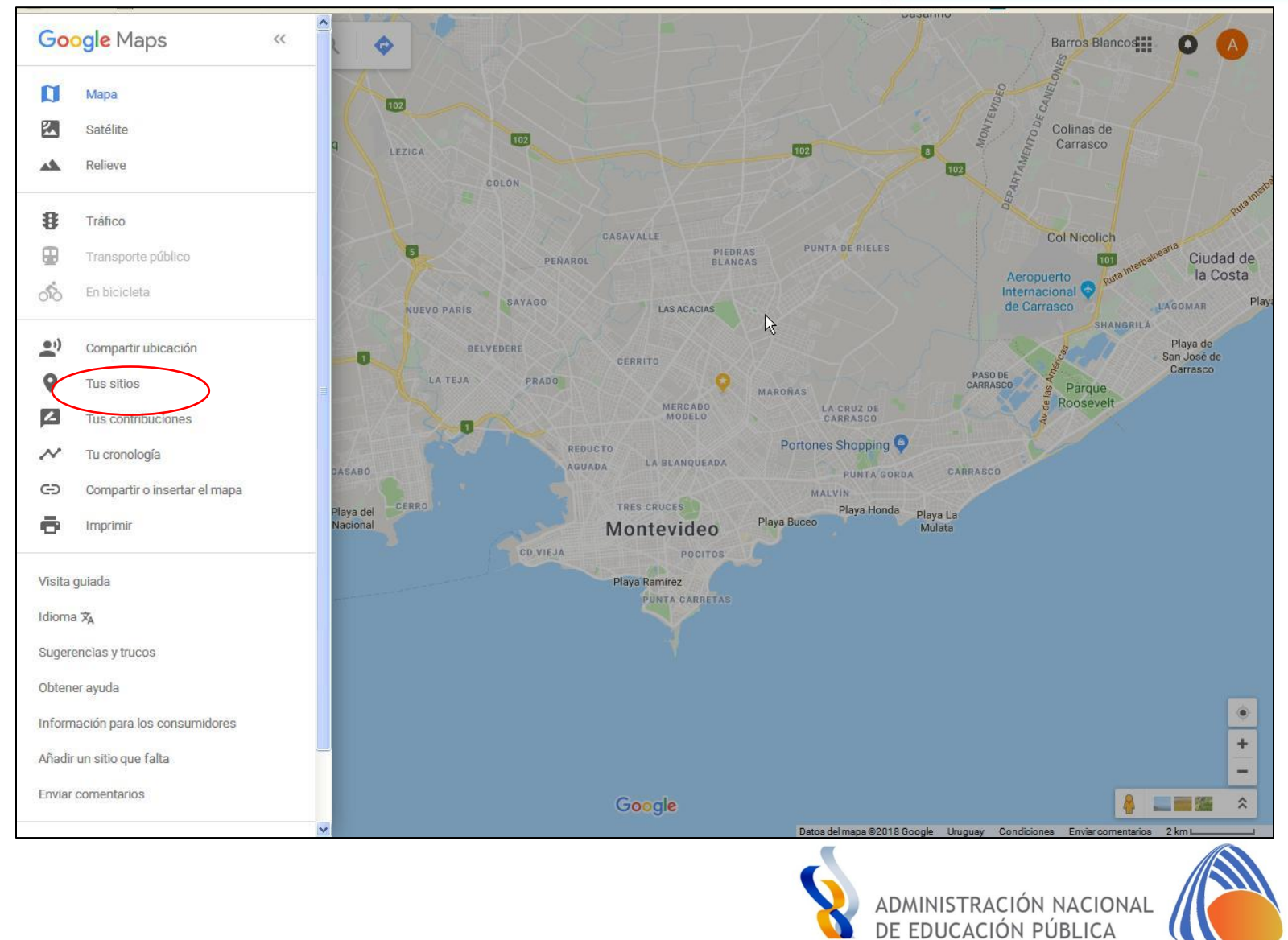

## Elegir pestaña Mapas y luego crear mapas

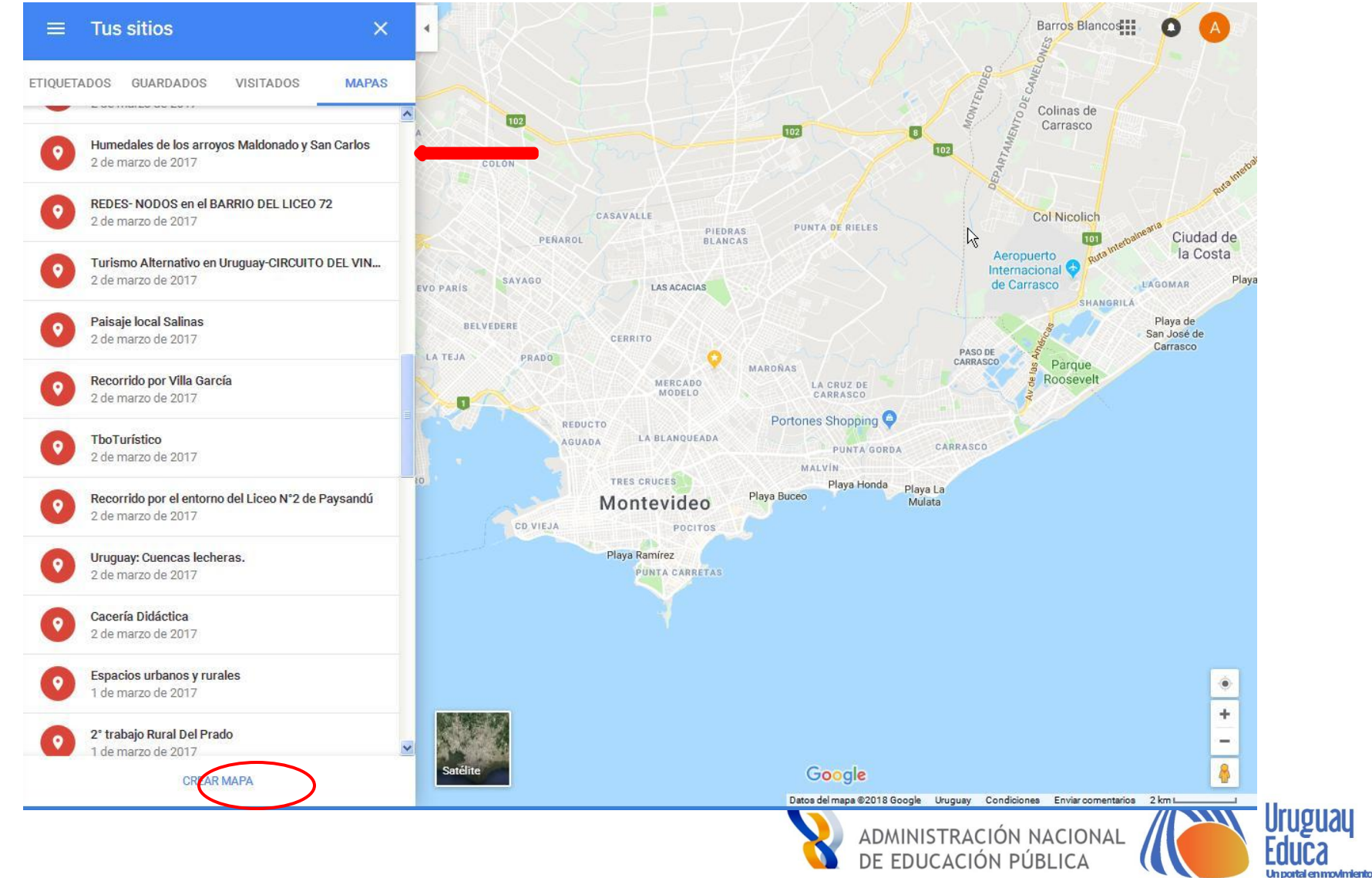

Uruguay

Un portal en movimiento

### Comenzar a elaborar el mapa

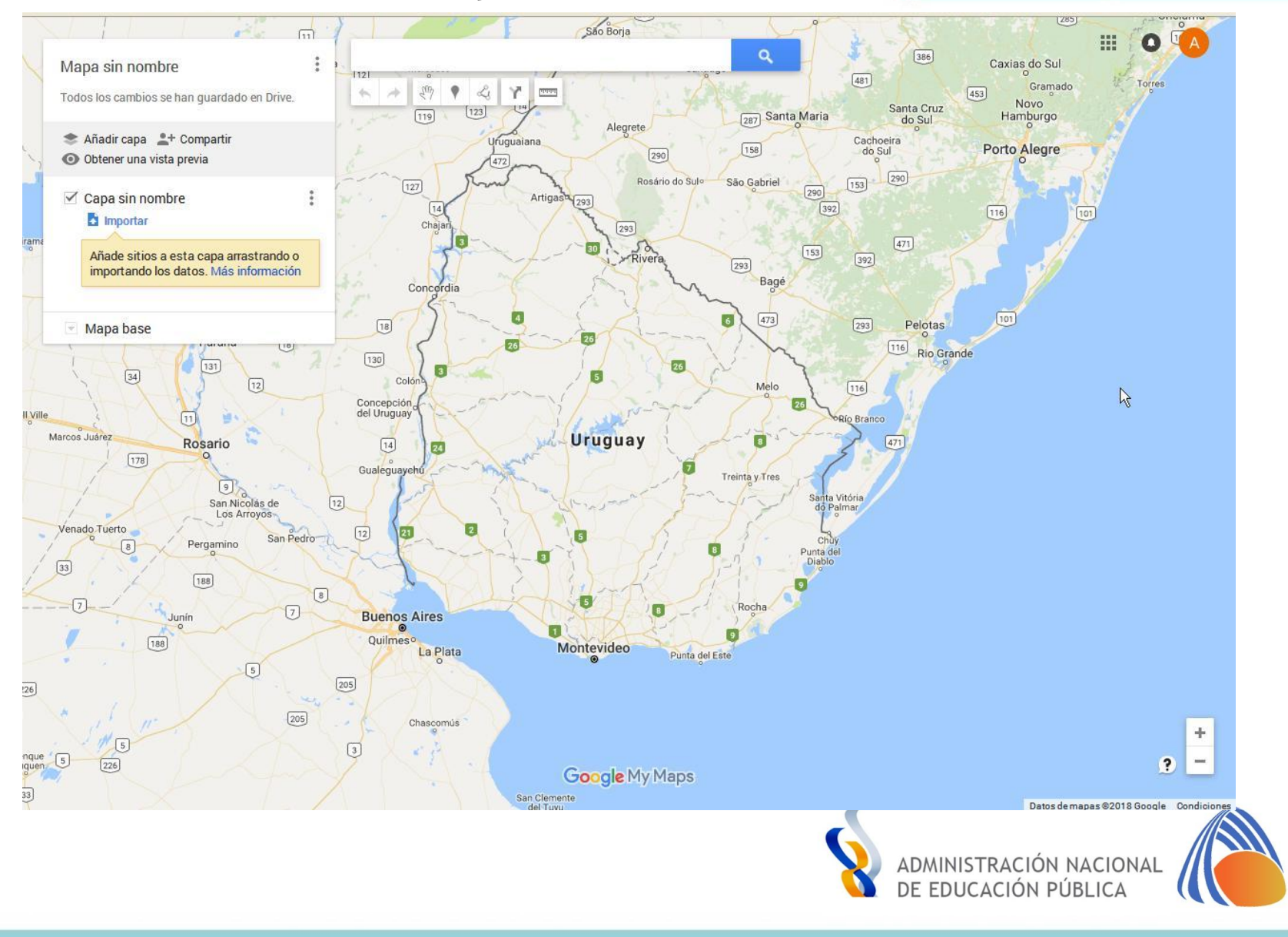